## 土木学会情報交流サイトの紹介

土木についてのご質問やご意見をとおして、専門家だけでなく、広く市民の皆さんと情 報交流することを目的としたサイトです。

アクセスの方法

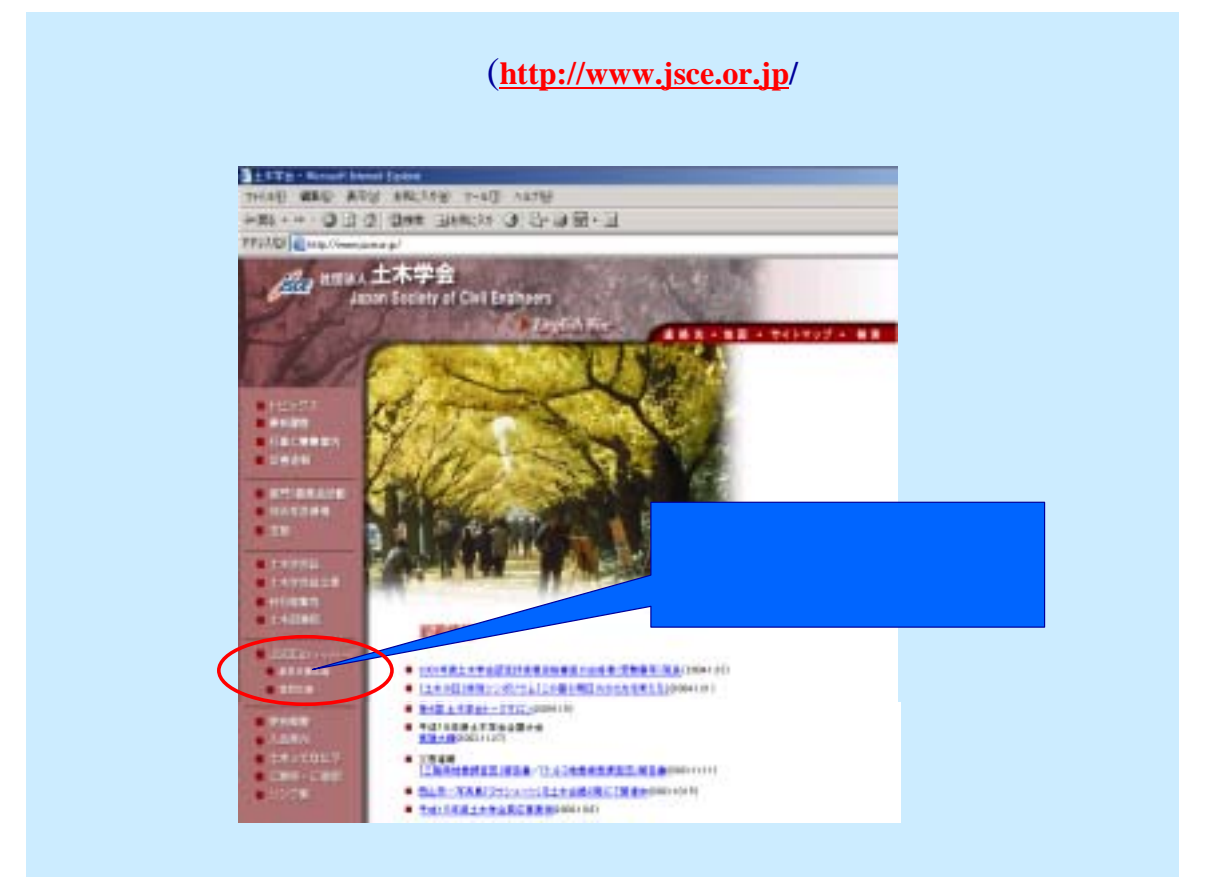

土木学会ホームページから「意見交換広場」をクリックするとこの画面になります。

| 意見交換広境                                                                                                    | ( 土木学会HPのトップページにある「意見交換広場」を<br>選択すると、このような「意見一覧画面」が表示されます。)                                                                                                    |
|----------------------------------------------------------------------------------------------------|----------------------------------------------------------------------------------------------------|
| 最新トピック: 鋼・コンクルト 設計 話類 お知らせ 調査・計画 防災 記事、質問、意見さ株本:<br>jp はにめての人へ   土米学会公式ホームページ引まにちら http://www.joca.cv.ip/                                                                                                    |                                                                                                    |
| メインメニュー                                                                                                    | 意見文読広場の意見一覧                                                                                                    |
| <ul> <li>トップページ</li> <li>記事、質問等の登載</li> </ul>                                                                                                    | 検索 の意見 Cコベト                                                                                                    |
| <ul> <li>・ ドビックス一覧</li> <li>・ 記事一覧と要素</li> <li>・ 最新コンクトを買加</li> </ul>                                                                                                    | 1 土木学会はWei89 群母鹿モニター」プロジェクトが読んで(夏名祭香者) 0コルナ 2004-02-06 1731<br>2 木田論文に対する意見(不動補助・土木事業本部 第本 博) 1コルナ 2004-02-06 1126<br>                                                                                                    |
| <ul> <li>このサイトについて</li> </ul>                                                                                                    | 1/1-1/二a-7:第2号(中川 覇也)(□元/4 2004-01-31 10.44<br>5)                                                                                                    |
| · 0242                                                                                                    | 新たに記事、質問等を投稿するには出処を 1012-14 111                                                                                                    |
| セクション                                                                                                    | クリックすると入力画面が開きます。 名級場合) 0-2-2-4 2003-12-06 1902                                                                                                    |
| <u>     寛見交換広場</u><br>竹間広 <u>度</u><br><u>         ・反定本</u><br><u>         ・反定本</u><br><u>         ・反定本</u><br><u>         ・反定本</u><br><u>         ・反定本</u><br><u>         ・反定本</u><br><u>         ・反定本</u><br><u>         ・反定本</u><br><u>         ・反定本</u><br><u>         ・反応本</u><br><u>         ・したへの意見・要望</u> | 11 HP(2) ままいのジーー・フル (計画地) 5-1-4 2003-12-04 1302<br>11 HP(2) ままいのジーー・フル (計画地) 5-1-4 2003-12-04 1302<br>12 Ya(H)(10 H * 700 - 10 - 71) (計画地) 5-1-4 2003-11-20 1424<br>13 E=165 (計画の) 15 - 1-1 (前画地) - 1-2-1 20 - 1-20 - 1-20 1424<br>13 E=165 (計画の) 15 - 1-2 (前画地) - 1-2-4 2003-06-12 1319<br>14 オックスフルパートの(土力)(2) (前画地) 1-2-4 2003-06-13 1351<br>15 - 2-2 (前画地) 1-2-4 2003-06-13 1255<br>17 Hether Fisher T = 1-00 (中川 載也) 1-2-4 2003-06-13 0933<br>18 世紀(2) 21-2 (第二世紀) (中川 載也) 1-2-4 2003-06-13 0933<br>18 世紀(2) 21-2 (第二世紀)(1-1-1)(1-1-2)(1-2)(1-2)(1-2)(1-2)(1-2) |
|                                                                                                    | 21 21/01/1014102/01-F34416/01891 (Hessaek) 001/24 2003-04-30 1211<br>22 通知時時の公司民族(日本前は黄泉寺での前はロンロゴー(岡田 宏) 15日)(本 2003-03-12 2037<br>23 次山・法火山(日本山口)(歴名祭祭寺) 1日(上) 2003-03-05 1355<br>24 道語時期 (清井 保賀) 12日)(上 2003-03-04 1851                                                                                                    |

メインメニューから「記事、質問などへの投稿」を選択すると、以下の投稿画面が表示 されます。必要事項の入力を行い、「プレビュー」後に「投稿」ボタンを押して投稿します。 (注:<u>プレビューを行わないと「投稿」ボタンは表示されません</u>のでご注意ください。

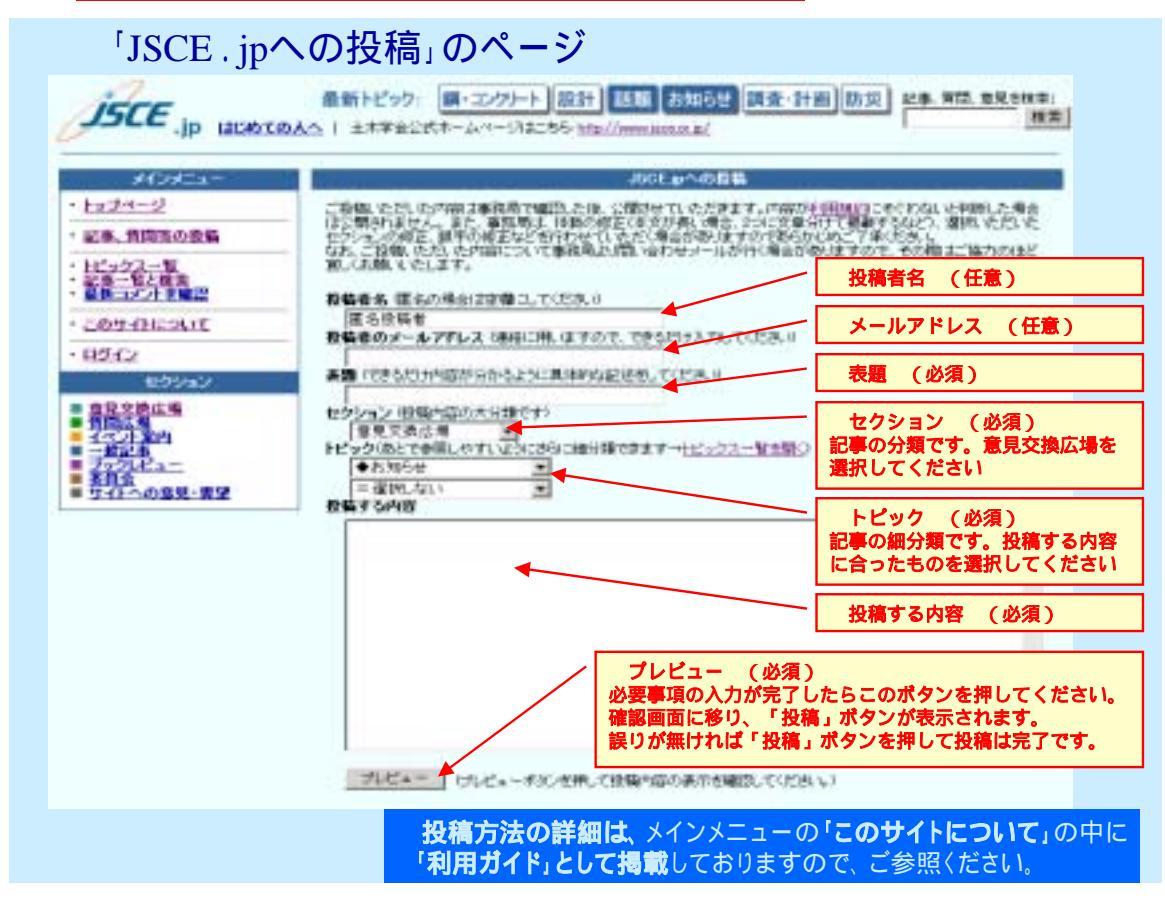

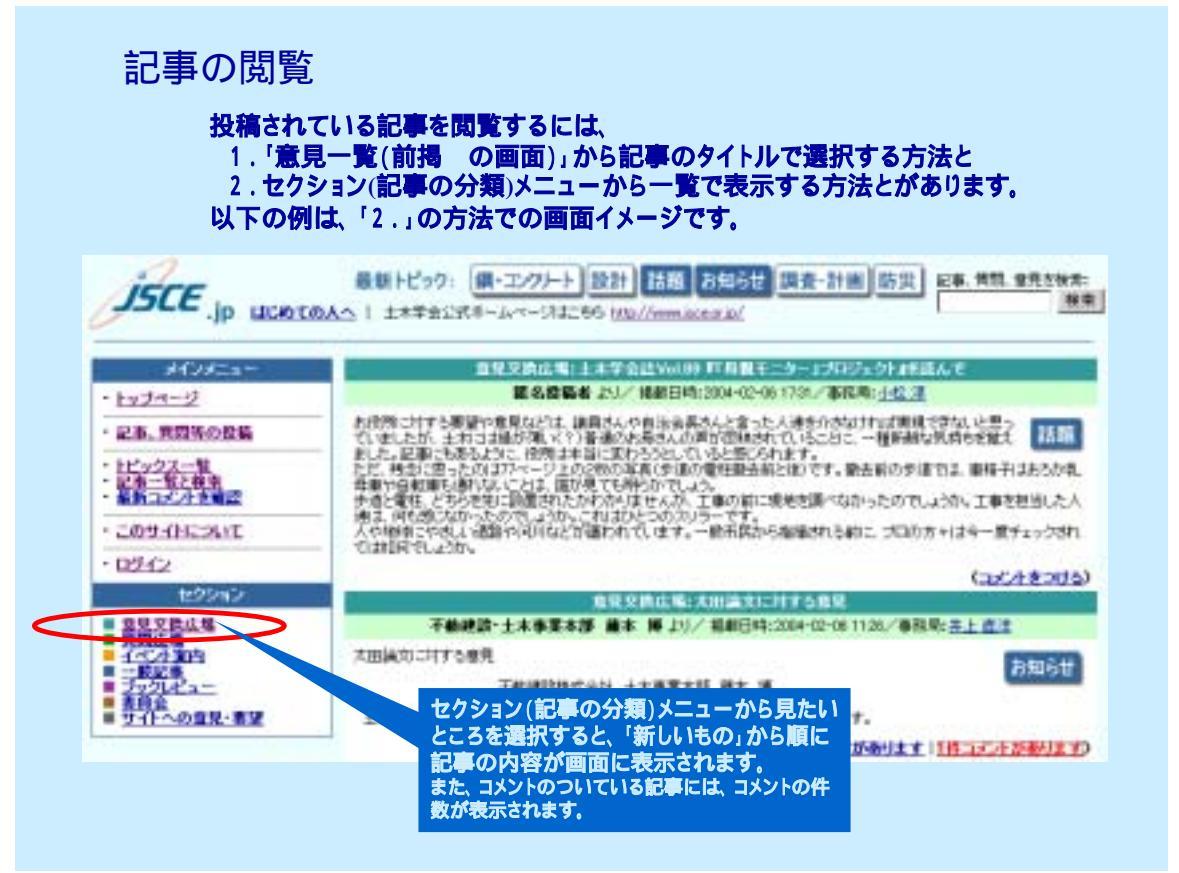

本交流サイトについてのお問合せ、またはご意見などは、メール inf@jsce.or.jp 、 または FAX 03-5379-2769 でご連絡お願いします。